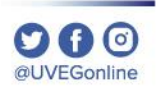

**COORDINACIÓN DE MESA DE AYUDA** 

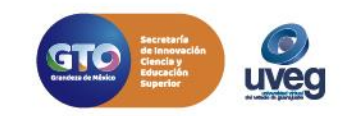

En ocasiones la barra de tareas se encuentra oculta y no se visualiza en nuestro escritorio, como se observa en la siguiente imagen.

Para activarla realiza los siguientes pasos:

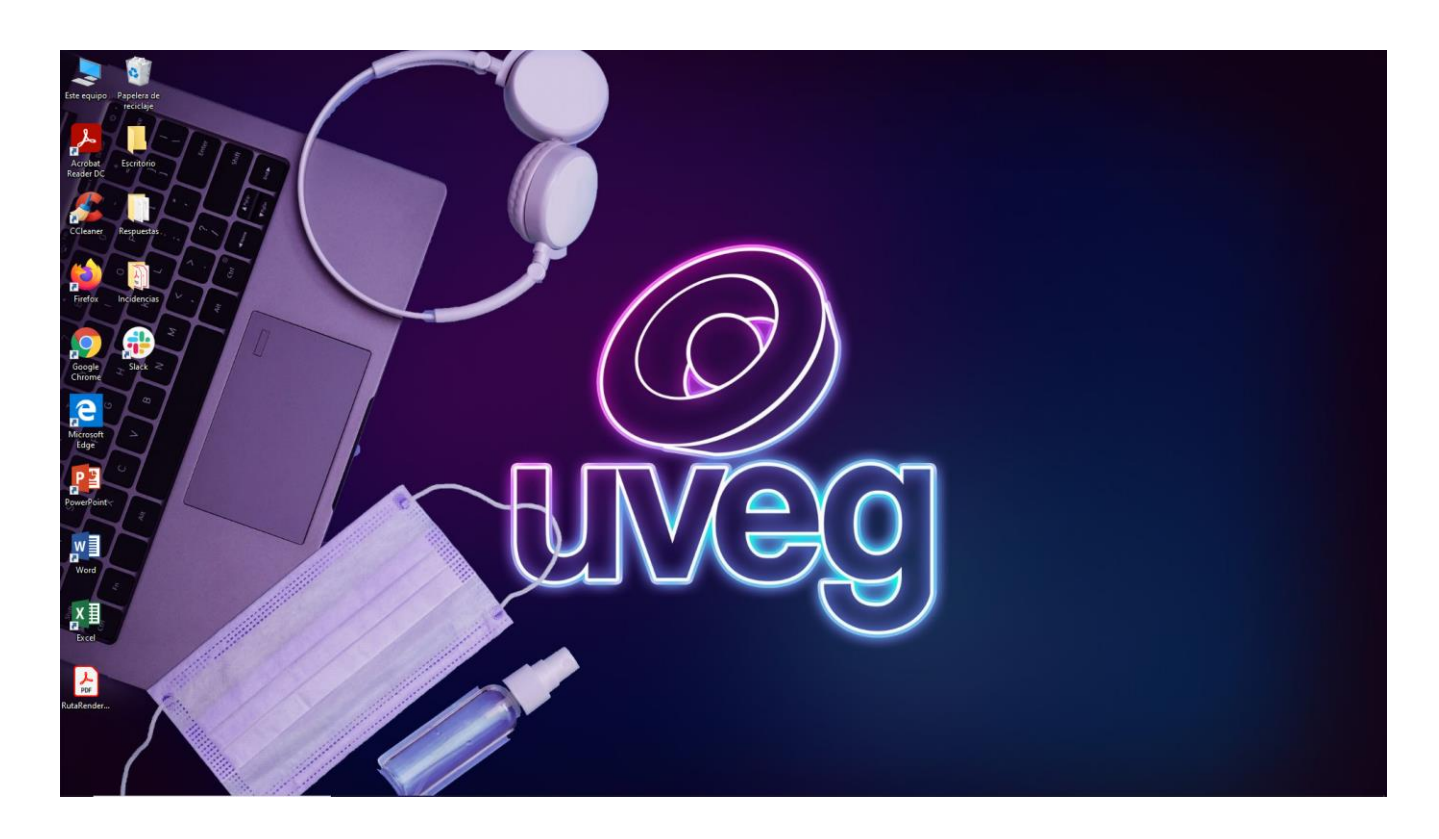

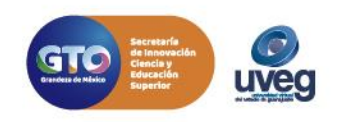

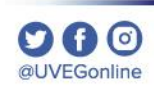

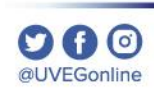

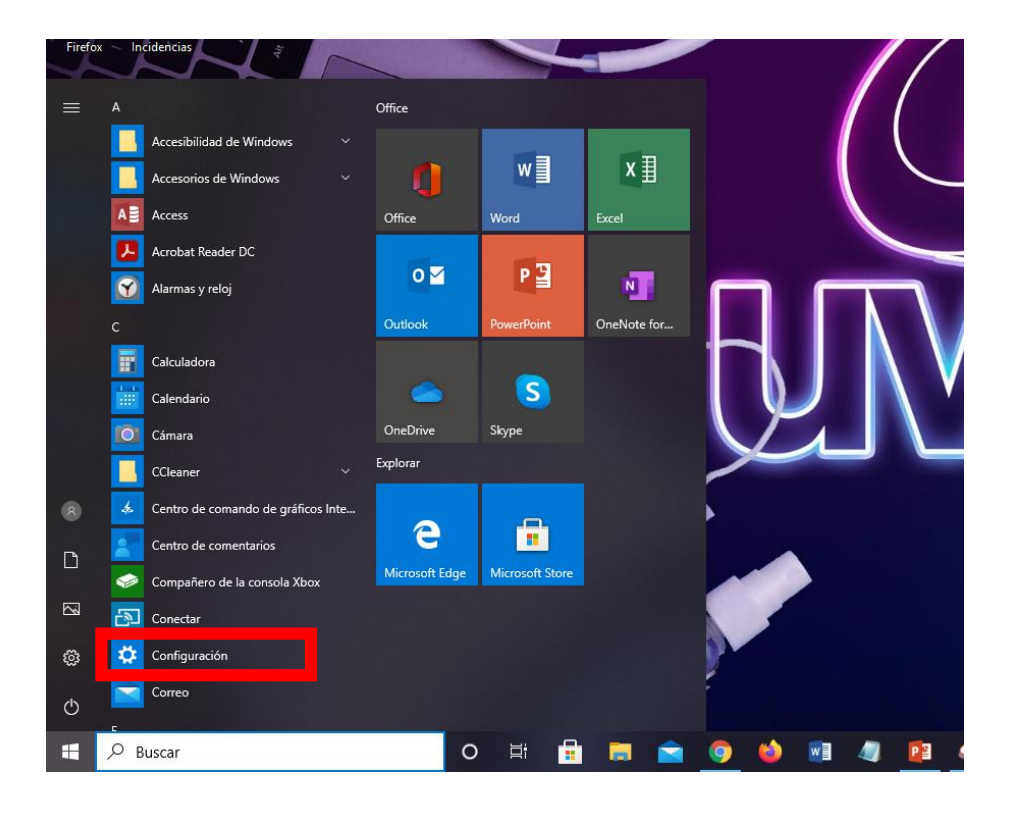

**1.-** Para poder activarla, da clic en el botón de Windows de tu teclado y enseguida clic en **Configuración**.

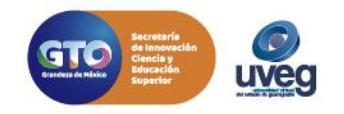

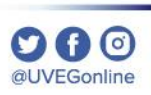

**2.-** En configuración, es necesario que ingreses a la sección de **Personalización.** 

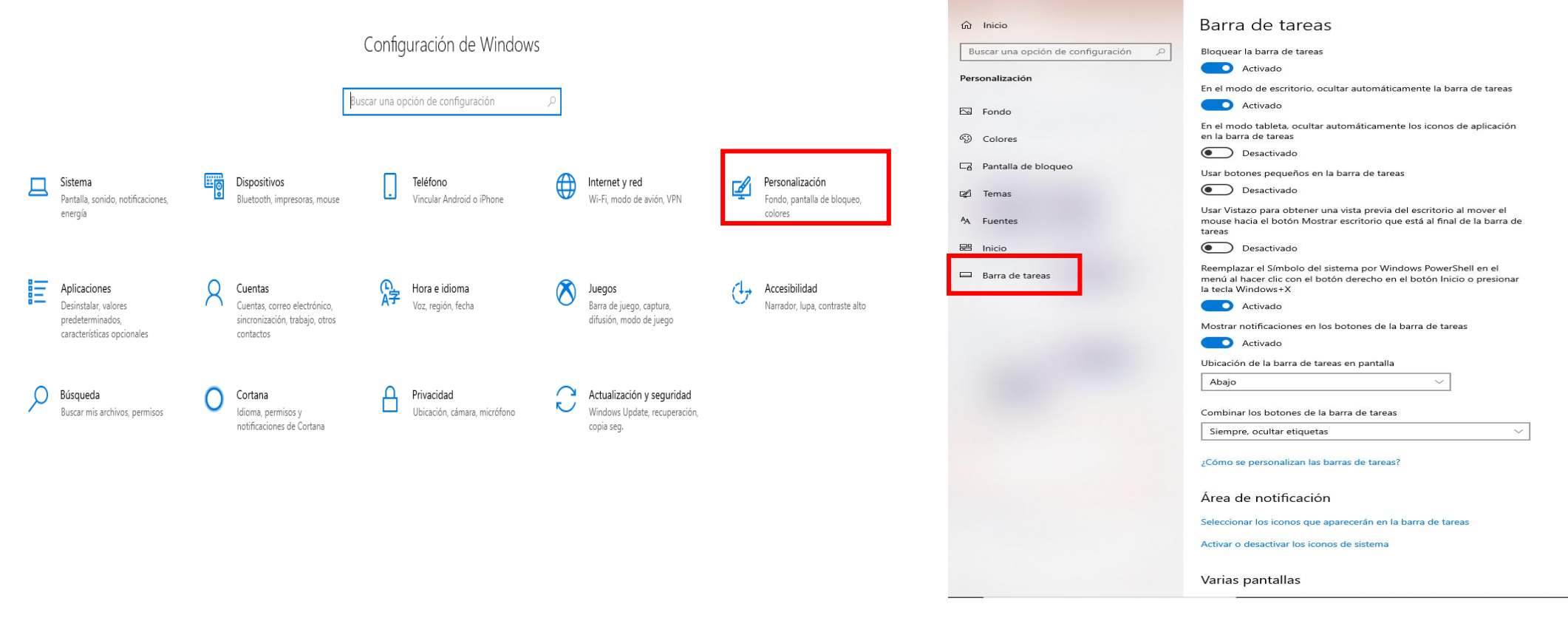

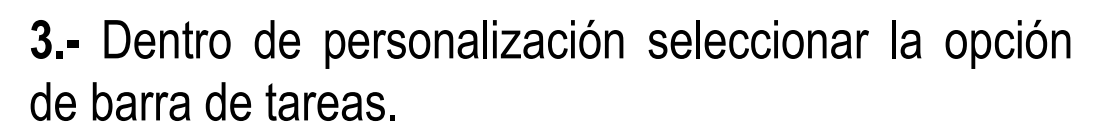

← Configuración

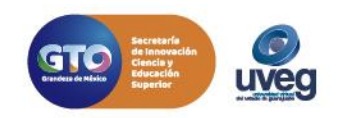

**4.-** Finalmente, asegúrate que la opción de "**En el modo de escritorio, ocultar la barra de tareas**", se encuentre en la opción Desactivado.

| ← Configuración                      | Activado                                                                                                    |                                    | Desactivado                                                                                                    |
|--------------------------------------|----------------------------------------------------------------------------------------------------|------------------------------------|----------------------------------------------------------------------------------------------------|
| வி Inicio                            | Barra de tareas                                                                                                    | ← Configuración                    |                                                                                                    |
| Buscar una opción de configuración 🖉 | Bloquear la barra de tareas                                                                                                    | û Inicio                           | Barra de tareas                                                                                                    |
| Personalización                      | Activado                                                                                                    | Buscar una opción de configuración | Bioquear la barra de tareas                                                                                                    |
| 🖾 Fondo                              | Activado                                                                                                    | 🗔 Fondo                            | En el modo de escritorio, ocultar automáticamente la barra de tareas <ul></ul>                                                                                             |
| ③ Colores                            | En el modo tableta, ocultar automáticamente los iconos de aplicación<br>en la barra de tareas                                                                  | Colores                            | En el modo tableta, ocultar automáticamente los iconos de aplicación<br>en la barra de tareas                                                                              |
| Pantalla de bloqueo                  | Desactivado Usar botones pequeños en la barra de tareas                                                                                                    | 🕞 Pantalla de bloqueo              | Desactivado Usar botones pequeños en la barra de tareas                                                                                                    |
| 🖆 Temas                              | Desactivado                                                                                                    | ඳුර Temas                          | Desactivado                                                                                                    |
| <sup>A</sup> A Fuentes               | Usar Vistazo para obtener una vista previa del escritorio al mover el<br>mouse hacia el botón Mostrar escritorio que está al final de la barra de<br>tareae    | A Fuentes                          | Usar Vistazo para obtener una vista previa del escritorio al mover el<br>mouse hacia el botón Mostrar escritorio que está al final de la barra de<br>tareas                |
| 器 Inicio                             | Desactivado                                                                                                    | 🖽 Inicio                           | Desactivado                                                                                                    |
| 🗖 Barra de tareas                    | Reemplazar el Símbolo del sistema por Windows PowerShell en el<br>menú al hacer clic con el botón derecho en el botón Inicio o presionar<br>la tecla Windows+X | 😐 Barra de tareas                  | Reemplazar el Simbolo del sistema por Windows PowerShell en el<br>menú al hacer clic con el botón derecho en el botón Inicio o presionar<br>la tecla Windows+X<br>Activado |
|                                      | Activado                                                                                                    |                                    | Mostrar notificaciones en los botones de la barra de tareas                                                                                                    |
|                                      | Mostrar notificaciones en los botones de la barra de tareas                                                                                                    |                                    | Activado                                                                                                    |
|                                      | Activado                                                                                                    |                                    | Ubicación de la barra de tareas en pantalla                                                                                                    |
|                                      | Ubicación de la barra de tareas en pantalla                                                                                                    |                                    | Abajo                                                                                                    |
|                                      | Abajo $\checkmark$                                                                                                    |                                    | Combinar los botones de la barra de tareas                                                                                                    |
|                                      | Combinar los botones de la barra de tareas                                                                                                    |                                    | Siempre, ocultar etiquetas $\lor$                                                                                                    |
|                                      | Siempre, ocultar etiquetas                                                                                                    |                                    | ¿Cómo se personalizan las barras de tareas?                                                                                                    |
|                                      | ¿Cómo se personalizan las barras de tareas?                                                                                                    |                                    | Área de notificación                                                                                                    |
|                                      | Área de notificación                                                                                                    |                                    | Seleccionar los iconos que aparecerán en la barra de tareas<br>Activar o desactivar los iconos de sistema                                                                  |
|                                      | Seleccionar los iconos que aparecerán en la barra de tareas                                                                                                    |                                    |                                                                                                    |
|                                      | Activar o desactivar los iconos de sistema                                                                                                    | 🗜 🔎 Buscar                         | O H 🔜 🛤 🍙 🎯 🎍 💷 🥼 🏚                                                                                                    |
|                                      |                                                                                                    |                                    | GTO Secretaria<br>de Innovación<br>de Innovación<br>de Innovación                                                                                                    |

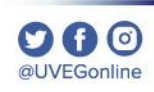

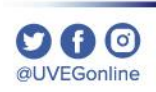

Si presentas alguna duda o problema, puedes contactar a Mesa de Ayuda en el horario de Lunes a Viernes de 8:00 a 20:00 hrs y Sábados de 8:00 a 16:00 hrs a través de los diversos medios: **Sistema de incidencias:** Desde el apartado de Mesa de Ayuda- Sistemas de Incidencias de tu Campus Virtual **Teléfono:** 800 864 8834

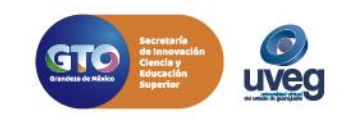